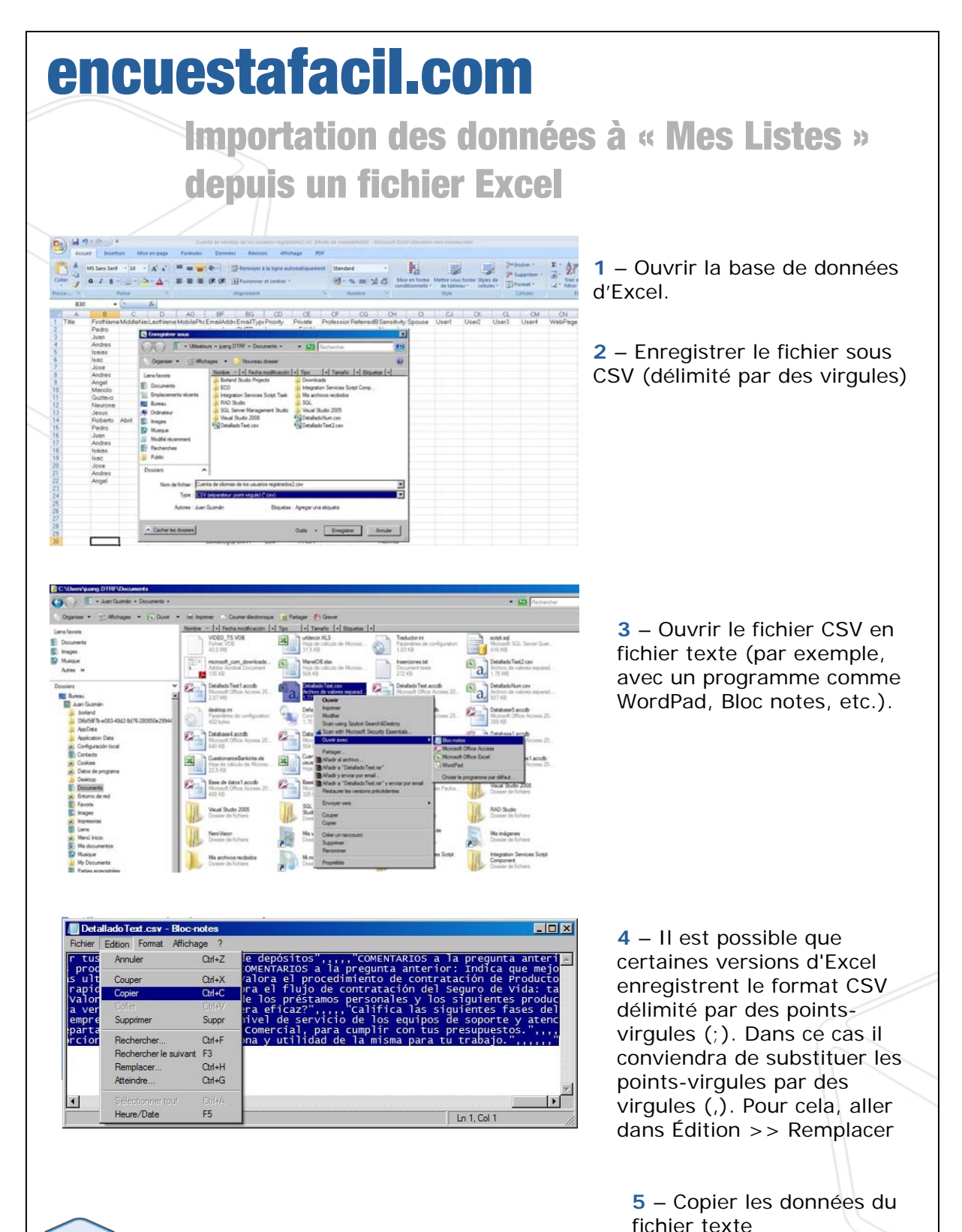

encuestafacil.com

1

| encuestafacil.com                                                                                                    |                           | ente<br>Id 7 precio    | 0              | 0         | 0                  | 0 0        | 5    |
|----------------------------------------------------------------------------------------------------|---------------------------|------------------------|----------------|-----------|--------------------|------------|------|
|                                                                                                    | pro                       | lucto                  | 0              | ~         | 0                  | 0          | 0    |
|                                                                                                    | MASQUER   NOUVE           | LE ENQUÊTE   I         | MES ENQUÉ      | TES   MES | LISTES   N         | ION COMPT  | E    |
| éer une nouvelle liste d'adresses électroniques                                                                                                    |                           |                        |                |           |                    |            |      |
| ez vos propres inses a abresses electroniques pour organiser vos envois.<br>s tard vous pourrez les compléter avec les E-mails de vos utilisateurs. |                           |                        |                |           |                    |            |      |
|                                                                                                    |                           |                        |                |           |                    |            |      |
| Nom de la nouvelle liste                                                                                                    |                           |                        |                |           |                    |            |      |
| Créer une liste vide                                                                                                    |                           |                        |                |           |                    |            |      |
| Copier adresses de : Par défaut 🔽                                                                                                    |                           |                        |                |           |                    |            |      |
| avec l'état : Indifférent                                                                                                    |                           |                        |                |           |                    |            |      |
|                                                                                                    |                           |                        |                |           |                    |            |      |
|                                                                                                    |                           |                        |                |           |                    |            |      |
|                                                                                                    |                           |                        |                |           | Ann                | uler Ajout | er   |
|                                                                                                    |                           |                        |                |           |                    |            |      |
| 6 – Dans www.encuestafacil.com, dan<br>de distribution ou sélectionner une de                                                                       | ns « Mes L<br>e celle qui | istes », e<br>existent | créer<br>déjà. | une no    | ouvell             | e liste    | •    |
| 6 – Dans www.encuestafacil.com, dan<br>de distribution ou sélectionner une de                                                                       | ns « Mes L<br>è celle qui | istes », o<br>existent | créer<br>déjà. |           | ouvell             | e liste    | 0 0  |
| 6 – Dans www.encuestafacil.com, dar<br>de distribution ou sélectionner une de                                                                       | ns « Mes L<br>e celle qui | istes », (<br>existent | créer<br>déjà. |           | ouvell<br>S Listes | e liste    |      |
| 6 – Dans www.encuestafacil.com, dar<br>de distribution ou sélectionner une de                                                                       | ns « Mes L<br>e celle qui | istes », (<br>existent | créer<br>déjà. |           | Duvell<br>S LISTES | e liste    | IPTE |

## IMPORTANT :

Les e-mails que vous introduisez dans vos listes sont stockés sous forme cryptée dans la base de données, de sorte que personne ne peut y accéder, pas même l'équipe de EncuestaFacil.com.

1

2

Non envoyé : L'enquête n'a pas été envoyée à cette adresse e-mail, ou un problème s'est produit lors de de l'envoi, ou l'envoi a été programmé pour plus tard. Non envoye i L'enquête n'a pas eté anvoyée à cette adresse e-mail, ou un problème s'est produit lors de de l'anvoi, ou l'envoi a été programmé pour plus tard. Sans réponse : L'envoi a été effectué et le destination n'a pas encore cliqué sur le len de l'enquête. Réponse en cours : L'utilisateur est en train de répondre à l'enquête ou a cliqué sur le bouton « Je continuerai plus tard » ou la fenêtre du navigateur a été fermée (la personne interrogée n'a pas cliqué sur « Fin » sur la dernière page). L'utilisateur est quitté le questionnaire : L'enquête n'a pas été correctement terminée, la personne a cliqué sur le bouton « Quitter » Questionnaire finalisé : L'enquête a été correctement terminée (l'utilisateur est parvenu à la dernière page et a cliqué sur « Fin »).

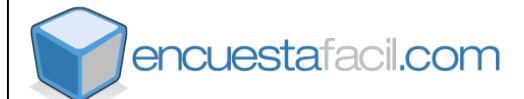

|                                                                                                    | n                                                                                                    |                                                                                                    |                                                                                                    | nte<br>I / precio                                                                                                    | 000                                                                                                    | 0                                                                                                    | 0                                     | 000                               |
|----------------------------------------------------------------------------------------------------|----------------------------------------------------------------------------------------------------|----------------------------------------------------------------------------------------------------|----------------------------------------------------------------------------------------------------|----------------------------------------------------------------------------------------------------|----------------------------------------------------------------------------------------------------|----------------------------------------------------------------------------------------------------|---------------------------------------|-----------------------------------|
|                                                                                                    |                                                                                                    | MAS                                                                                                    | QUER   NOUVELL                                                                                                    | E ENQUÊTE                                                                                                    | MES ENQUÊT                                                                                                    | ES   MES L                                                                                                    | LISTES                                | MON COMPTI                        |
| mporter des adresses dans une liste de<br>joutez votre liste d'adresse e-mail dans la case de text<br>our ajouter : Prénom, Nom 1, Nom 2 et un autre champ<br>nails. Séparez-les par une virgule.                                                                                                    | e courriers électr<br>e puis cliquez sur le bou<br>p pour le contenu libre c                                                                                                    | roniques<br>uton importer. (<br>dont vous avez                                                                                                    | Chaque e-mail doit fi<br>besoin. Enfin, vous p                                                                                                    | gurer sur une ligi<br>pouvez assigner u                                                                                                    | e distincte. Vou<br>n code d'accès                                                                                                    | s disposez d<br>aux question                                                                                                    | le quatre ch<br>nnaires pou           | amps optionnel<br>r chacun des e- |
| i vous souhaitez seulement importer les adresses e-ma<br>implement un espace blanc entre les virgules.                                                                                                    | ill, il n'est pas nécessair                                                                                                    | re de mettre les                                                                                                    | s virgules. Si vous vo                                                                                                    | oulez laisser l'un (                                                                                                    | les champs opti                                                                                                    | onnels intern                                                                                                    | nédiaires v                           | ide, laissez                      |
| xplication des étapes à suivre pour importer les adress                                                                                                    | es depuis <u>Excel</u> et depu                                                                                                    | is <u>Outlook</u>                                                                                                    |                                                                                                    |                                                                                                    |                                                                                                    |                                                                                                    |                                       |                                   |
| Copiez ici les adresses à importer :                                                                                                    |                                                                                                    |                                                                                                    |                                                                                                    |                                                                                                    |                                                                                                    |                                                                                                    |                                       |                                   |
| JuanFer@EncuestaFacil.com,JuanFermando, Péres.Lóg<br>UsuanôsiNhombre@EncuestaFacil.com,,J28300<br>OtroSinNombre@EncuestaFacil.com,,J28309<br>PedroSanz@EncuestaFacil.com                                                                                                    | ez,28805,itentrada2                                                                                                    |                                                                                                    |                                                                                                    |                                                                                                    |                                                                                                    |                                                                                                    |                                       | <u>×</u>                          |
|                                                                                                    |                                                                                                    |                                                                                                    |                                                                                                    |                                                                                                    |                                                                                                    |                                                                                                    |                                       | (K)                               |
| Ordre des champs : E-mail, Prénom, Nom 1, Nom 2                                                                                                    | , Libre, Code                                                                                                    |                                                                                                    |                                                                                                    |                                                                                                    |                                                                                                    |                                                                                                    |                                       | 8                                 |
| 7 – Importer                                                                                                    |                                                                                                    |                                                                                                    |                                                                                                    |                                                                                                    |                                                                                                    |                                                                                                    |                                       |                                   |
|                                                                                                    |                                                                                                    |                                                                                                    |                                                                                                    |                                                                                                    |                                                                                                    |                                                                                                    |                                       |                                   |
| <ul> <li>Coller les doni</li> </ul>                                                                                                    | nées du fi                                                                                                    | chier d                                                                                                    | de texte                                                                                                    |                                                                                                    |                                                                                                    |                                                                                                    |                                       |                                   |
|                                                                                                    |                                                                                                    |                                                                                                    |                                                                                                    |                                                                                                    |                                                                                                    |                                                                                                    |                                       |                                   |
| • Importor                                                                                                    |                                                                                                    |                                                                                                    |                                                                                                    |                                                                                                    |                                                                                                    |                                                                                                    |                                       |                                   |
| Importer                                                                                                    |                                                                                                    |                                                                                                    |                                                                                                    |                                                                                                    |                                                                                                    |                                                                                                    |                                       |                                   |
| Importer                                                                                                    |                                                                                                    |                                                                                                    |                                                                                                    |                                                                                                    |                                                                                                    |                                                                                                    |                                       |                                   |
| Importer                                                                                                    | 1                                                                                                    |                                                                                                    | a de la                                                                                                    | 0                                                                                                    | 0 0                                                                                                    | T Musi Sun<br>St                                                                                                    |                                       |                                   |
| Importer                                                                                                    | ı                                                                                                    |                                                                                                    | and the second second s | 0                                                                                                    | 0 0                                                                                                    | 0                                                                                                    | 0.0                                   |                                   |
| Importer                                                                                                    | ٦                                                                                                    | MASQUER                                                                                                    | NOUVELLE ENQUÊT                                                                                                    | E   MES ENQUÊT                                                                                                    | O O<br>O O<br>ES   MES LISTE                                                                                                    | S   MON COI                                                                                                    | O O<br>MPTE                           |                                   |
| Importer     Construction resolution     Importer     Construction     Construction                                                                                                    | r pauvoir effectuer des envoi<br>vous utilisez cet autil dans de                                                                                                    | MASQUER  <br>is automatiques de<br>but, nous procéd                                                                                                    | interiore<br>interiore<br>networks<br>NOUVELLE ENQUET<br>e vos enquêtes<br>ferons immédiatement à                                                                                                    | E   MES ENQUET                                                                                                    | Compte.                                                                                                    | 5   MON COI                                                                                                    | MPTE                                  |                                   |
| Importer     Importer     Construction record addition     Construction record addition     Construction     Construction     Construction     Construction     Construction     Construction     Construction     Construction                                                                                                    | r pouvoir effectuer des envoi<br>vous utilisez cet outil dans ce<br>Messagers<br>enrovés                                                                                                    | MASQUER  <br>is automatiques de<br>a but, nous procéd                                                                                                    | NOUVELLE ENQUÊT<br>a voa enquêtes<br>serons immédiatement à                                                                                                    | E   MES ENQUÉT                                                                                                    | Compte.                                                                                                    | 5   MON COI                                                                                                    | MPTE                                  |                                   |
| Importer     Importer                                                                                                    | r pouvoir affectuer des envoi<br>vous utilisez cet outil dans ce<br>moyes i con contractorial dans ce                                                                                                    | MASQUER  <br>is automatiques de<br>a but, nous procéd                                                                                                    | Increda-<br>ter del 7 de recebe<br>Incredit a caba<br>NOUVELLE ENQUET<br>e vos enquêtes<br>Serons immédiatement à                                                                                                    | E I MES ENQUÉT                                                                                                    | es   Mes Liste                                                                                                    | 5   MON COR                                                                                                    | MPTE                                  |                                   |
| • Importer  • Importer  • Impo                                                                                                    | r pouvoir effectuer des envoi<br>vous utilises cet outil dans ce<br>monges<br>Breisagers<br>Enteam                                                                                                    | MASQUER  <br>is automatiques de<br>but, nous procéd<br>ayurr<br>Storn 1.                                                                                                    | NOUVELLE ENQUÉR<br>érons immédiatement à<br>Neux 2 Code                                                                                                    | E   MES ENQUET<br>la résiliation de votro<br>État<br>Non envoyé                                                                                                    | ES   MES LISTE                                                                                                    |                                                                                                    |                                       |                                   |
| Importer     Importer                                                                                                    | r pouvoir affectuer des envoi<br>vous ublisez cet outil dans ce<br>monoses<br>Execut                                                                                                    | MASQUER  <br>is automatiques de<br>but, nous procéd<br>ayer<br>l<br>tem 1                                                                                                    | INOUVELLE ENQUET<br>e vos enquêtes<br>berons immédiatement à<br><u>Nom 2</u> Code<br>it2pass                                                                                                    | E   MES ENQUET<br>la résiliation de voon<br>Res<br>Non envoyé<br>Non envoyé                                                                                                    | ES   MES LISTE<br>compte.                                                                                                    | Supprime<br>Supprime<br>Supprim<br>Supprime<br>Supprime<br>Supprime<br>Supprime<br>Supprime<br>Supprime<br>Supp | C NPTE                                |                                   |
| • Importer<br>• Importer<br>• Impo | r pouvoir affectuer des envoi<br>vous ublisez cet outil dans ce<br>monoses<br>Executions<br>Executions                                                                                                    | MASQUER  <br>is automatiques de<br>but, nous procéd<br>ayer<br>l<br>tem 1                                                                                                    | NOUVELLE ENQUET<br>e vos enquêtes<br>berons immédiatement à<br><u>Nom 2</u> Code<br>it2pass                                                                                                    | E   MES ENQUET<br>la résiliation de voon<br>Cas<br>Non envoyé<br>Non envoyé<br>Non envoyé                                                                                                    | ES   MES LISTE<br>compte.                                                                                                    | Support                                                                                                    | Montalia<br>Good<br>MPTE              |                                   |
| • Importer<br>• Importer<br>• Impo | r pouvoir effectuer des envoi<br>vous utilisez cet autil dans ce<br>Messagers<br>Erzénam<br>Erzénam<br>Juan Fernando                                                                                                    | MASQUER  <br>is automatiques de<br>but, nous procéd<br>but, nous procéd<br>but, nous procéd<br>tiom 1<br>Bom 1<br>Pénez<br>1                                                                                                    | Energia S<br>Energia S Zerona caso<br>Energia Social<br>INOUVELLE ENQUET<br>e vos enquêses<br>berons immédiatement à<br><u>Harm 2</u> Code<br>k2pass<br>López itentrada2                                                                                                    | E I MES ENQUET<br>la résiliation de votro<br>stat<br>Non envoyé<br>Non envoyé<br>Non envoyé                                                                                                    | E   MES LISTE                                                                                                    | S MON CON                                                                                                    | MPTE                                  |                                   |
| • Importer<br>• Importer<br>Mes istes<br>Perrot de giére vos listes de courrier électronique, peur<br>Nous vous rappelons que le Span n'est pas autorisé. Sin<br>Westing<br>Nous vous rappelons que le Span n'est pas autorisé. Sin<br>Westing<br>Nous vous rappelons que le Span n'est pas autorisé. Sin<br>Westing<br>Nous vous rappelons que le Span n'est pas autorisé. Sin<br>Westing<br>Nous vous rappelons que le Span n'est pas autorisé. Sin<br>Westing<br>Nous vous rappelons que le Span n'est pas autorisé. Sin<br>Westing<br>Nous vous rappelons que le Span n'est pas autorisé. Sin<br>Nous vous rappelon de Span n'est pas autorisé. Sin<br>Nous vous rappelon de Span n'est pas autori                                                                                                    | r pauvair effectuer des envoi<br>vous utilises cet autil dans ce<br>envoyés<br>Exécam<br>Juan Fernando<br>stackés saus forme crypt                                                                                                    | MASQUER  <br>is automatiques de<br>but, nous procéd<br>aver<br>1<br>2000 1<br>2000 1<br>20000 1<br>2000 1<br>20000 1<br>2000 1<br>200 | INOUVELLE ENQUÉT<br>e vos enquêtes<br>Permitérature<br>la vos enquêtes<br>Permis immédiatement à<br><u>Hami 2</u> Code<br>it2pass<br>López itentrada2<br>té données, de sorte que                                                                                                    | E I MES ENQUET<br>la résiliation de votro<br>stas<br>Non envoyé<br>Non envoyé<br>Non envoyé<br>Non envoyé                                                                                                    | Compte.                                                                                                    | Suportine<br>Suportine<br>So<br>So<br>So<br>So<br>So<br>So<br>So<br>So<br>So<br>So<br>So<br>So<br>So                                                                                                    | S S S S S S S S S S S S S S S S S S S |                                   |
| <ul> <li>Importer</li> <li>Importer</li></ul>                                                                                                    | r pouvoir effectuer des envoi<br>vous ubliese cet outil dans ce<br>encodes<br><u>Poteosen</u><br><u>Suan Fernando</u><br>Juan Fernando<br>stockés sous forme crypt<br>stockés sous forme crypt<br>este ermail, ou un probléme si<br>a pas encore (figué aut le file<br>a pas encore (filo) daut le file<br>a pas encore (filo) daut le file<br>a pas encore (filo) daut le file<br>a pas encore (filo) daut le file<br>a pas encore (filo) daut le file<br>a pas encore (filo) daut le file<br>a pas encore (file) daut le file<br>a pas encore (file) daut le file<br>a pas encore encore (file) daut le file<br>a pas encore (file) daut le file<br>a pas encore (file) daut le file<br>a pas encore (file) daut le file<br>a pas encore encore (file) daut le file<br>a pas encore encore (file) daut le file<br>a pas encore (file) daut le file<br>a pas encore (file) daut le file<br>a pas encore encore (file) daut le file<br>a pas encore (file) daut le file<br>a pas encore (file) daut le file) daut le fil                                                                                                    | MASQUER  <br>is automatiques de<br>but, nous procéd<br>ebut, nous procéd<br>tiert nous<br>Pérez<br>1<br>2<br>2<br>2<br>4<br>4<br>5<br>5<br>5<br>5<br>5<br>5<br>5<br>5<br>5<br>5<br>5<br>5<br>5                                                                                                    |                                                                                                    | E I MES ENQUET<br>la résiliation de voon<br>filte<br>Non envoyé<br>Non envoyé<br>Non envoyé<br>Non envoyé<br>ento envoyé<br>ento envoyé                                                                                | ES   MES LISTE<br>compte.<br>Conste.<br>Conste.<br>Conster<br>Conster | Supported<br>Supported<br>So<br>So<br>So<br>So<br>So<br>So<br>So<br>So<br>So<br>So<br>So<br>So<br>So                                                                                                    |                                       |                                   |
| Control to the device devic                                                                                                    | r pouvoir effectuer des envoi<br>vous utilises cet autil dans ce<br>moyés<br>Désenses<br>Désenses<br>Duan Fernando<br>Juan Fernando<br>Stockés sous forme crypt<br>stockés sous forme crypt<br>is pas accos diqué sur le<br>is pos accos diqué sur le<br>is pos accos diqué sur le<br>foncuée un servoir fonce sur le<br>déé correctemant terminée. Il                                                                                                    | MASQUER  <br>is automatiques de<br>but, nous procéd<br>exert<br>1<br>2000 1<br>2000 1<br>200                                                                                                    |                                                                                                    | E I MES ENQUET<br>la résiliation de votr<br>istas<br>Non envoyé<br>Non envoyé<br>Non envoyé<br>Non envoyé<br>ensonne ne peut y<br>eté programmé pour<br>nêtre du navigateur a                                          | Compte.                                                                                                    | Supported<br>Supported<br>So<br>So<br>So<br>So<br>So<br>So<br>So<br>So<br>So<br>So<br>So<br>So<br>So                                                                                                    |                                       |                                   |
| <section-header></section-header>                                                                                                    | r pouvoir effectuer des envoir<br>vous utilises cet outif dans ce<br>vous utilises cet outif dans ce<br>envoyes<br>Descent<br>Juan Fernando<br>Juan Fernando<br>Juan Fernando<br>stackés sous forme crypt<br>esse entrel, ou un problème i<br>l'asse ancore dicto sur le la<br>r asse ancore dicto sur le la<br>r asse entre dicto sur le la<br>r asse entre dicto sur le la<br>r asse e                                                                                                    | MASQUER  <br>is successful over the but, now proceed<br>e but, now proceed<br>e but, now proceed<br>wayser<br><u>Boom 1</u><br>Perez<br>1<br>1<br>2<br>2<br>2<br>2<br>2<br>3<br>2<br>2<br>2<br>2<br>2<br>2<br>2<br>2<br>2<br>2<br>2<br>2<br>2                                                                                                    | NOUVELLE ENQUÉR<br>NOUVELLE ENQUÉR<br>e vos enquétes<br>derons immédiatement à<br><u>Nom 2</u> Code<br>it2pass<br>Lúpez itentrada2<br>de dennées, de sorte que<br>e de l'envol, ou l'envoi a<br>nuerai plus tard = ou la fer<br>é aur le bouton « Quitter »<br>par e à diqué sur « Pin »)<br>isser l'étaa                                                                                                    | E I MES ENQUET<br>la résiliation de voor<br>la résiliation de voor<br>Non envoyé<br>Non envoyé<br>Non envoyé<br>Non envoyé<br>eté programmé pour<br>nêtre du navigateur a                                              | Compte.                                                                                                    | Supprime<br>Supprime<br>Solution<br>Solution<br>Sol |                                       |                                   |
| <ul> <li>Importer</li> <li>Importer</li> <li>Importer&lt;</li></ul>                                                                                                    | r pouvoir effectuer des envoi<br>vous utilisez cet autil dans ce<br><u>envoirses</u><br><u>envoirses</u><br><u>envoir</u> | MASQUER  <br>is sutamaticues de<br>but, nous procéd<br>et<br>stant l'anne procéd<br>Pérez<br>1<br>Pérez<br>1<br>bète dans la base d<br>né fe l'anquies.<br>Bauten 4 per la cantina<br>u a la deminer per<br>VISUAL                                                                                                    | INCOMPANIES CONSISTENT OF CONSISTENT OF CONS | E I MES ENQUET<br>la résiliation de votro<br>filiation de votro<br>la nésiliation de votro<br>la nésiliation de votro<br>Non envoyé<br>Non envoyé<br>personne ne peut y<br>été programmé pour<br>nétre du navigateur a | E   MES LISTE<br>compte.<br>Colter<br>C<br>C<br>C<br>C<br>C<br>C<br>C<br>C<br>C<br>C<br>C<br>C<br>C<br>C<br>C<br>C<br>C<br>C<br>C                                                                                                    | Suporme<br>Suporme<br>Suporme<br>Seane Interced                                                                                                    |                                       |                                   |